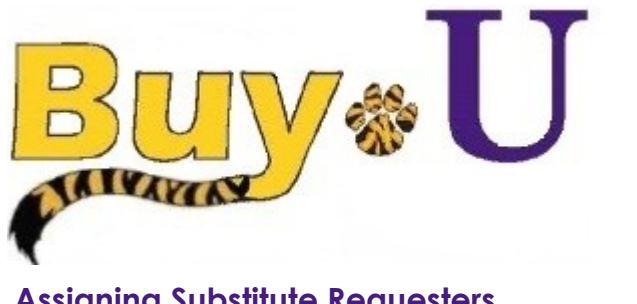

Quick

# Reference

## Guide

## **Assigning Substitute Requesters**

#### In This Guide

 $\checkmark$ Assigning substitute requesters ✓ Ending substitute requesters

When a cart is assigned to a Requester, the cart must be submitted to begin processing. If a Requester is going on vacation or on leave, he or she can assign a substitute Requester to process new cart assignments. Existing assigned carts must be processed by the original Requester or be reassigned for processing before adding a substitute. Only new assigned carts will be automatically forwarded to the substitute, not existing carts. The substitute Requester will receive all new carts and be able to review and process the carts.

#### Procedure

1. Access your listing of carts by selecting the shopping carts icon from the navigation bar on the left side of the screen within **BUY-U**.

| ñ   | Buy∗U                                            |                     |                                                                                                    |                                 |                | Test Approve | er 👻 🛛 🛨 🛛 Action Items 📘 | Notifications   📜 137.00 USD | ۹  |  |
|-----|--------------------------------------------------|---------------------|----------------------------------------------------------------------------------------------------|---------------------------------|----------------|--------------|---------------------------|------------------------------|----|--|
|     | A LIVERENCE CONTRACTOR OF THE OWNER              |                     |                                                                                                    |                                 |                |              |                           |                              | ?  |  |
|     | Shop                                             | Ait +               | P                                                                                                  |                                 |                |              |                           |                              |    |  |
|     | Shopping                                         | My Carts and Orders |                                                                                                    |                                 |                |              |                           |                              |    |  |
|     | My Carts and Orders Open My Active Shopping Cart |                     |                                                                                                    | renything                       |                |              |                           |                              |    |  |
| 480 | View Draft Shopping Carts                        |                     | Go to: advanced search [favorites ] forms ] quick order Browse: suppliers ] categories ] contracts |                                 |                |              |                           |                              |    |  |
| Ŀ   | View My Orders (Last 90 Days)                    |                     |                                                                                                    |                                 |                |              |                           |                              | ?  |  |
|     |                                                  |                     | R                                                                                                  | R                               | , F            | [ת           |                           | P                            | P  |  |
|     |                                                  |                     | isher<br>clentific                                                                                 |                                 | SGMA-ALDREW    | life         | BIO RAD                   | SHENRY SCHEN*                |    |  |
|     |                                                  |                     |                                                                                                    |                                 |                |              |                           |                              |    |  |
|     |                                                  |                     | رم<br>م                                                                                            |                                 |                | P            | Sents chez                | 2                            | 21 |  |
|     |                                                  |                     |                                                                                                    | LSUHSC Scientific Supply Center | Cell Signaling |              | 2                         | <b>NA</b>                    |    |  |

#### 2. Click on the Assign Substitute link.

| ñ | <mark>₿uy</mark> ≉U         |                               |                          |              | Test Reques      | ter 🔻 🛛 🛨 🛛 Action Items 🚺 🖉 Notific | ations   📜 0.00 USD   C |
|---|-----------------------------|-------------------------------|--------------------------|--------------|------------------|--------------------------------------|-------------------------|
| ) | 🐂 Shop 👌 Shopping 👌 Shoppin | i <b>g Home →</b> ) Home/Shop |                          |              |                  |                                      |                         |
|   | Create Cart                 |                               |                          |              |                  |                                      |                         |
| 1 | Drafts Assigne              | ο Το Με                       |                          |              |                  |                                      | legend ?                |
| - | Active Cart                 | Cart Number                   | Shopping Cart Name       | Date Created | Cart Description | Total                                | Delete                  |
| ш |                             | 40670856                      | Computer                 | 6/18/2013    |                  | 1,315.46 USD                         | Delete                  |
|   |                             | 40792753                      | Projectors               | 6/21/2013    |                  | 4,740.00 USD                         | Delete                  |
|   |                             |                               |                          |              |                  |                                      |                         |
|   | My Drafts Ass               | igned to Others               |                          |              |                  |                                      | legend ?                |
|   | View Cart                   | Cart Number                   | Shopping Cart Name       | Date Created | Assigned To      | Total                                | Unassign                |
|   |                             | 40714638                      | ⊇ 2013-06-19 sciqreq1 03 | 6/19/2013    | Carol Wandersee  | 5,102.03 USD                         | Unassign                |

3. In the resulting User Search pop-up window, enter the criteria to find the user that you would like to assign as the substitute **Requester**. Once the user criteria are entered, click the **Search** button.

|                  |        | Close |
|------------------|--------|-------|
| User Search      |        | ?     |
| Last Name        |        |       |
| First Name       |        |       |
| User Name        |        |       |
| Email            |        |       |
| Results per page | 10     |       |
|                  | Search |       |

4. Select the desired user by clicking the [select] link in the right-hand column.

| New Search                   |                      |                                      |  |       | Close             |  |  |
|------------------------------|----------------------|--------------------------------------|--|-------|-------------------|--|--|
| Results Per Page 10 👻        | Users meeting the se | Jsers meeting the search criteria: 6 |  |       | 🔳 Page 1 of 1 📐 💡 |  |  |
| Name                         | ▲ User Name ←        | Email                                |  | Phone | Action            |  |  |
| Approver, Test               | ReqTester            | nobody@sciquest.com                  |  |       | [select]          |  |  |
| ReqApp, Test                 | reqapptest           | buyuhelp@lsuhsc.edu                  |  |       | [select]          |  |  |
| Requester, Test              | reqtest              | buyuhelp@lsuhsc.edu                  |  |       | [select]          |  |  |
| Requisitioner, Requisitioner | requisitioner        | nobody@sciquest.com                  |  |       | [select]          |  |  |
| Requisitioner1, Test         | reqtest1             | buyuhelp@lsuhsc.edu                  |  |       | [select]          |  |  |
| Requisitioner2, Test         | reqtest2             | buyuhelp@lsuhsc.edu                  |  |       | [select]          |  |  |
| Results Per Page 10 -        |                      |                                      |  | I Pa  | ge 1 of 1 🕒       |  |  |

5. The substitute **Requester** you selected is now displayed in the **Current Substitute** field.

| ñ | <mark>₿uy</mark> ∗U                       |                                                           |                                    |              | Test Approver 🔻 🛛 ★ | Action Items 2 Notifications | 📜 137.00 USD   🕻 | ? |
|---|-------------------------------------------|-----------------------------------------------------------|------------------------------------|--------------|---------------------|------------------------------|------------------|---|
| È | 🐂 Shop 👌 My Carts and Orders              | $\rangle$ View Draft Shopping Carts $oldsymbol{ abla}$ Sł | topping Cart - Drafts              |              |                     |                              |                  |   |
| ٩ | Create Cart Current Substitute Test Reque | ester ind Substitution                                    |                                    |              |                     |                              |                  |   |
| 1 | My Drafts                                 | y Drafts                                                  |                                    |              |                     |                              | legend           | 1 |
|   | Active Cart                               | Cart Number                                               | Shopping Cart Name                 | Date Created | Cart Description    | Total                        | Delete           |   |
|   | ेन्न                                      | 1379342                                                   | 2015-06-30 apptest 01              | 6/30/2015    |                     | 137.00 USD                   | Delete           |   |
|   | ₽E                                        | 1378703                                                   | Monthly Office Supply Order - July | 6/29/2015    |                     | 0.00 USD                     | Delete           |   |

## You have successfully assigned a substitute requester.

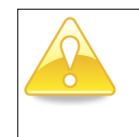

Later, when you want to remove the substitution setting, click End Substitution on the draft carts page (indicated in the screen example shown above).

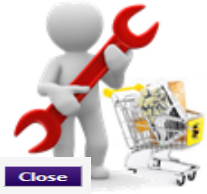